超星尔雅公选课学习操作指南

## 第一步:下载"学习通"

学生可在手机应用市场搜索并下载"学习通",或直接扫如下二维码进行下

载。

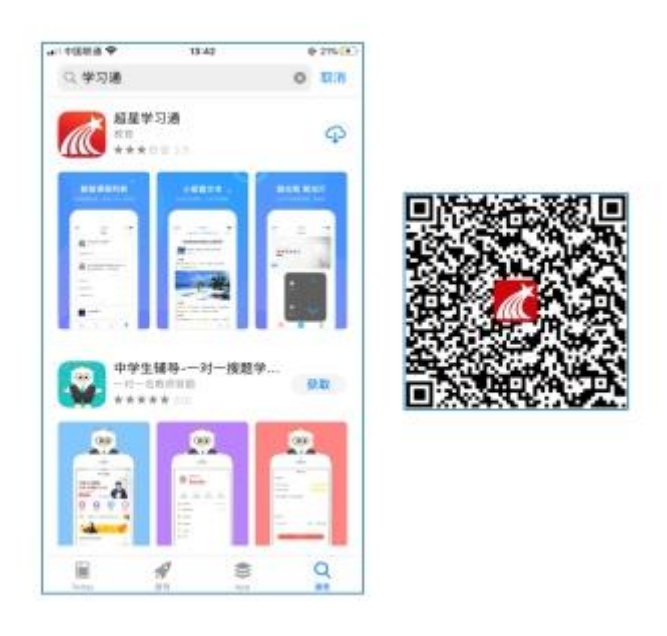

图1 下载"学习通"

第二步:登录

• **如果你已有帐号(已使用手机号注册并绑定学号)**,则可使用手机号和密码直接登录。

•如果你是初次登录者:请点击学习通进入"登录"页面,选择"新用户注册" 或"手机号快捷登录",登录时绑定学校 UC 码"2643"待显示"江西旅游商贸职 业学院"后点击学校名称、输入学号即可绑定,

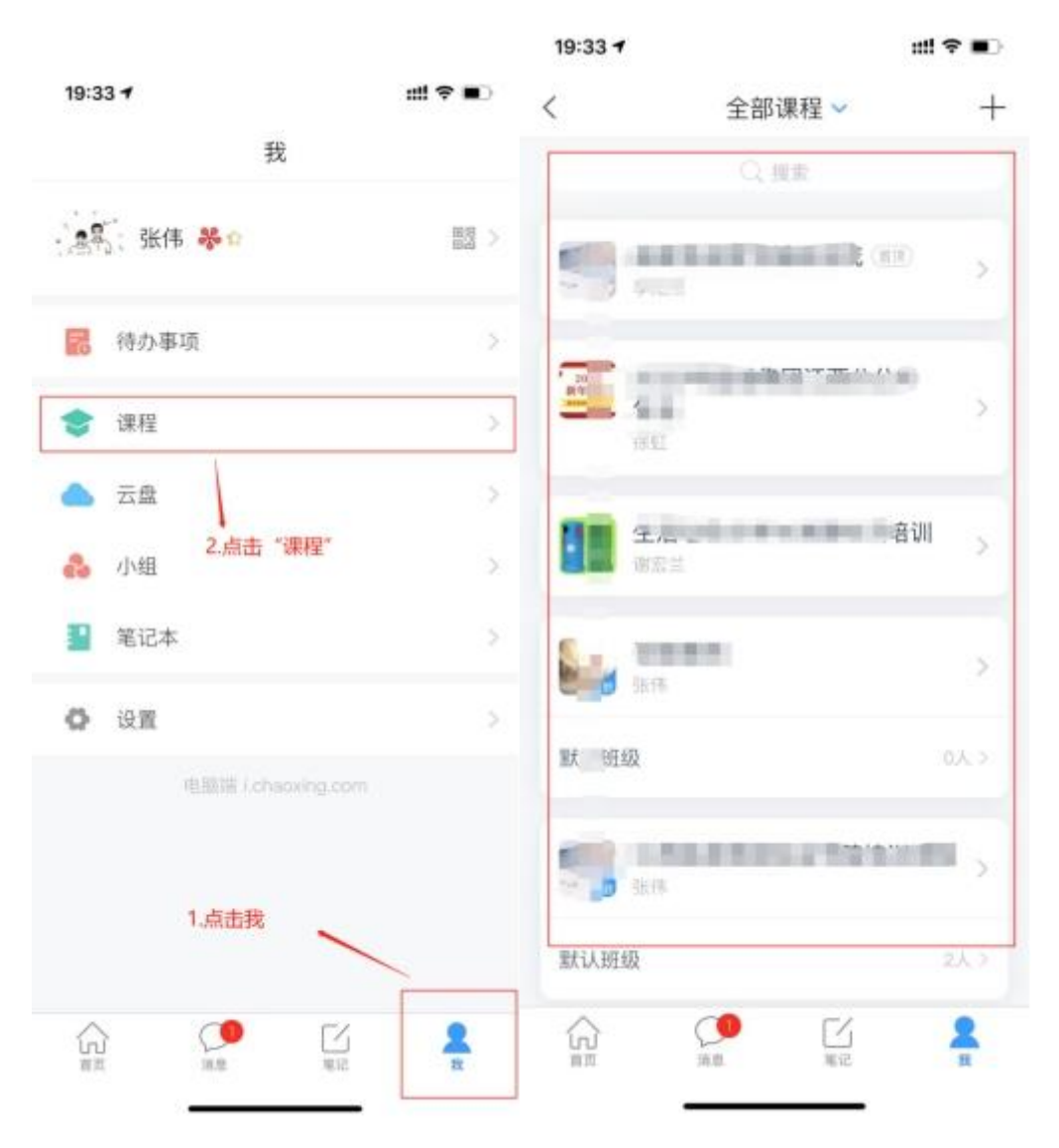

登录后,点击课程,便可以看到要学习的课程及考试。

图 2 注册—信息验证流程